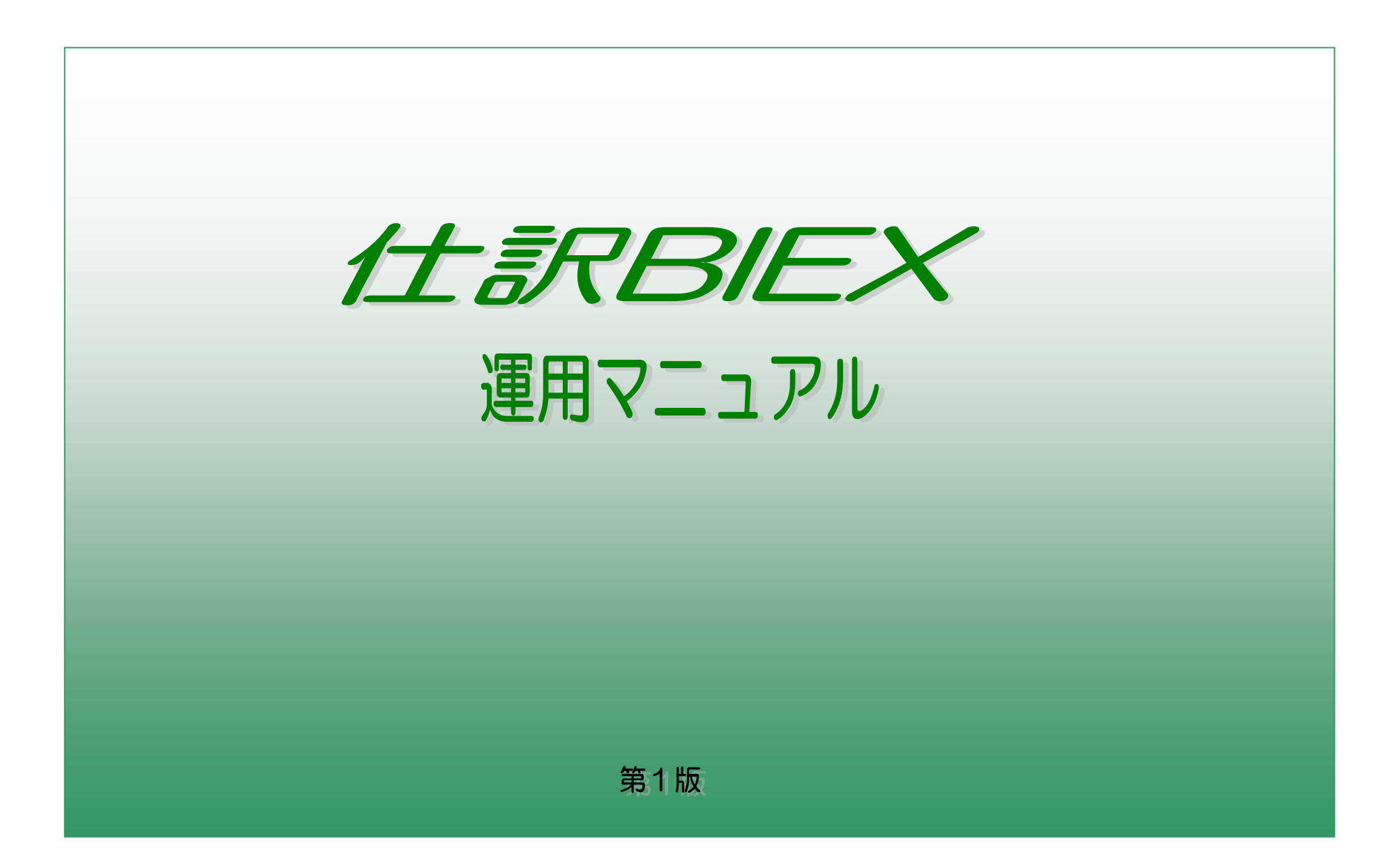

# 改定履歴

| 日付        | 内容   | 版数  |
|-----------|------|-----|
| 2009/5/18 | 初版作成 | 1.0 |
|           |      |     |

# 目 次

# 1.処理概要

| 1.1 処理の流れ<br>1.2 プログラム環境構成<br>1.3 仕訳入力画面構成                                                                     | Р<br>Р<br>Р                                              | 94<br>95<br>96                         |
|----------------------------------------------------------------------------------------------------|----------------------------------------------------------|----------------------------------------|
| 2.操作方法(仕訳入力)<br>2.1 ログイン方法<br>2.2 仕訳入力方法<br>2.3 バッチインプット方法<br>2.4 エラーデータの検索方法<br>2.5 バッチインプットデータの取消方法          | P<br>P<br>P<br>P<br>P<br>P<br>P<br>P<br>P<br>P<br>P<br>P | 910<br>911<br>912<br>913<br>914<br>915 |
| <ul> <li>3.設定の変更方法</li> <li>3.1 設定ファイル内の変更方法</li> <li>3.2 パラメータマスタの変更方法</li> <li>3.3 クライアントマスタの変更方法</li> </ul> | P<br>P<br>P                                              | •16<br>•17<br>•18                      |
| 4.各種確認方法<br>4.1 ログイン・バージョンの確認方法 ・・・・・・・                                                                        | Р                                                        | <b>'</b> 19                            |
| 5.制限事項<br>5.1 入力シートの制限事項 ······                                                                                | Р                                                        | <b>'</b> 20                            |
| 6.エラーが起こったら<br>6.1 エラーが起きた時の対処方法 ・・・・・・・                                                                       | ····· P                                                  | <b>2</b> 1                             |

| 2 | Copyright 2009 | KISSEI COMTEC | CO.,LTD;All rights | reserved. |
|---|----------------|---------------|--------------------|-----------|

#### 1.1 処理の流れ

仕訳BIEXの機能及び処理の流れは以下のようになっています。

また、仕訳BIEXで投入した仕訳データは、SuperStreamの外部データ取込機能によって、SuperStreamへ取込まれます。

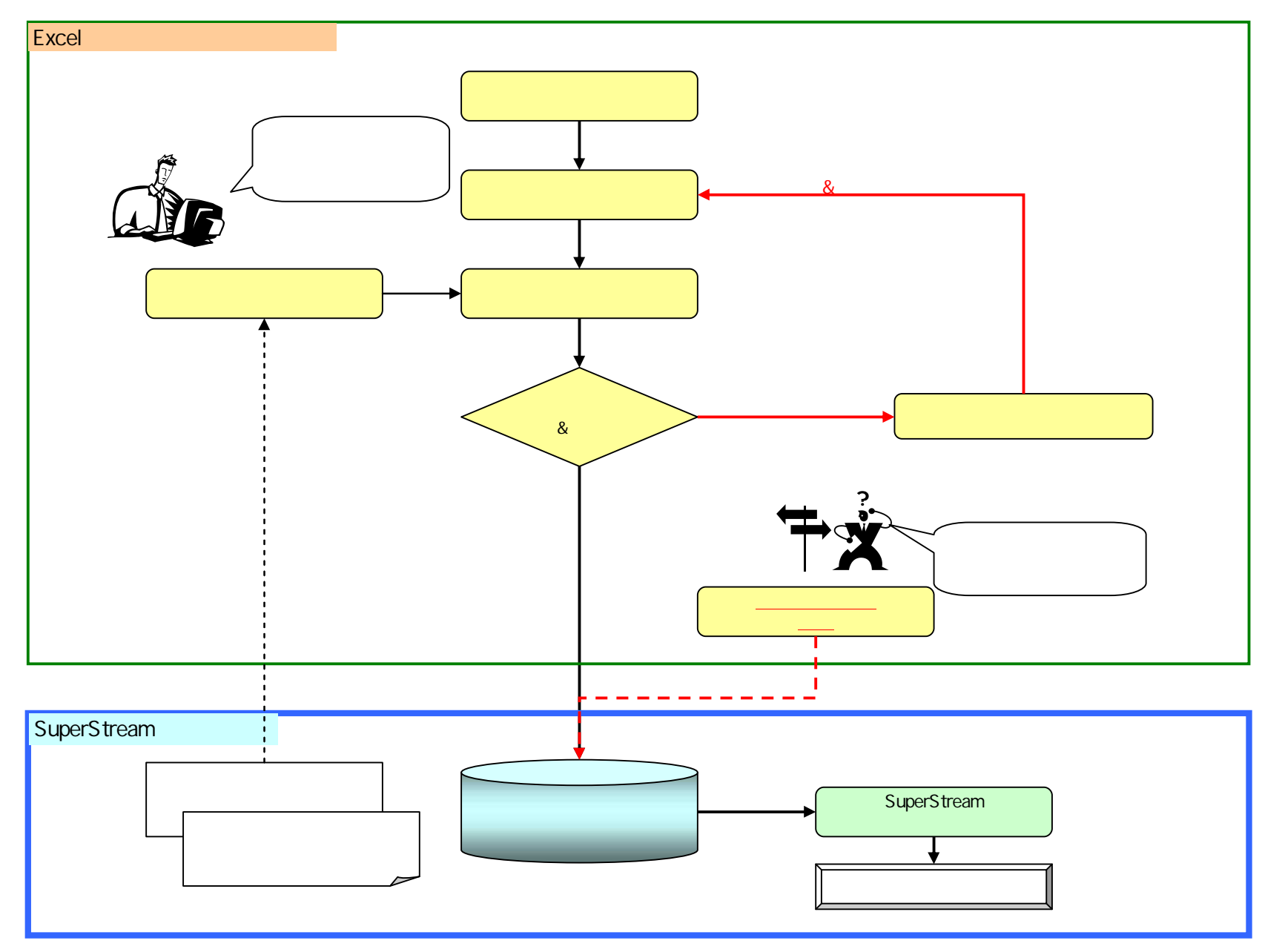

## 1.2 プログラム環境構成

プログラムの環境構成は以下の通りとなります。

## 【動作前提条件】

Excel仕訳と同じ階層に、必ず『環境設定』フォルダが配置されている必要があります。 『環境設定』フォルダが存在しないと、Excel仕訳を開いたときに実行プログラムが読込めないエラーが発生します。

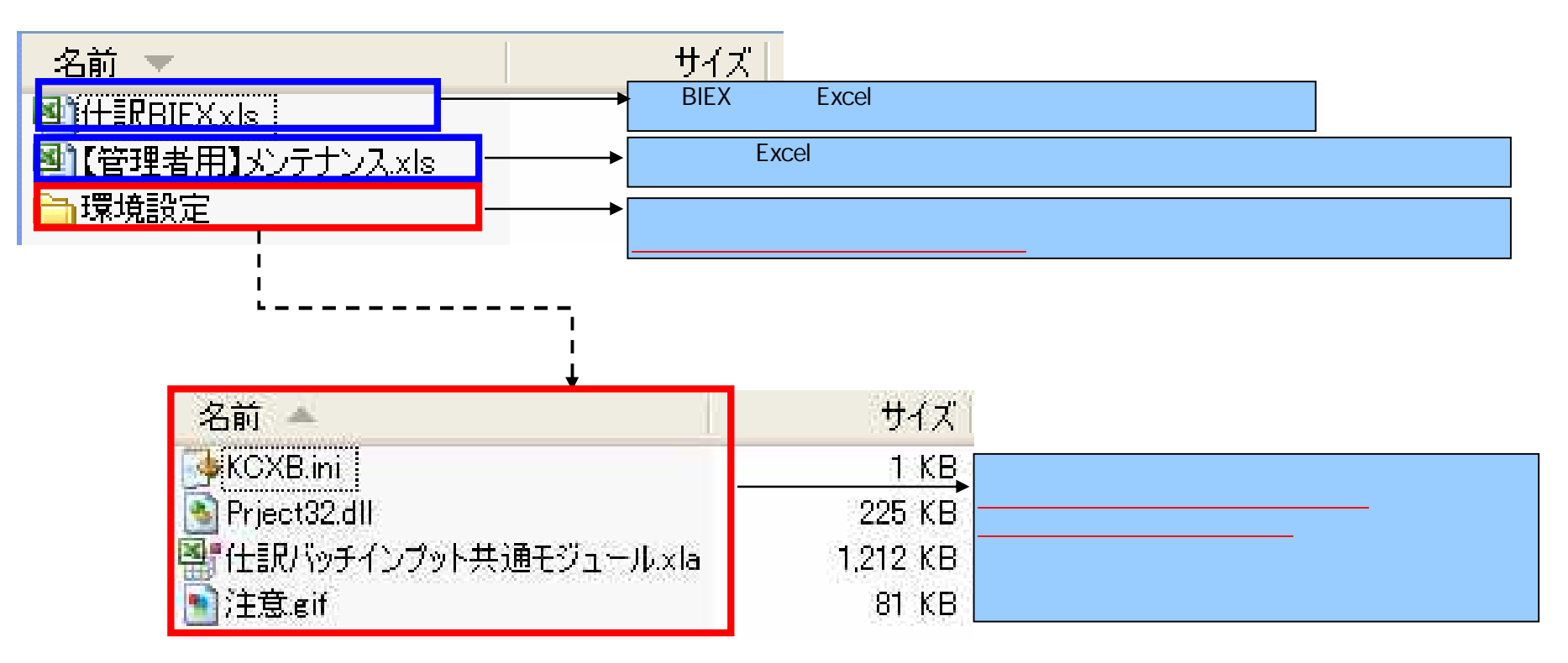

## 1.3 仕訳入力画面構成

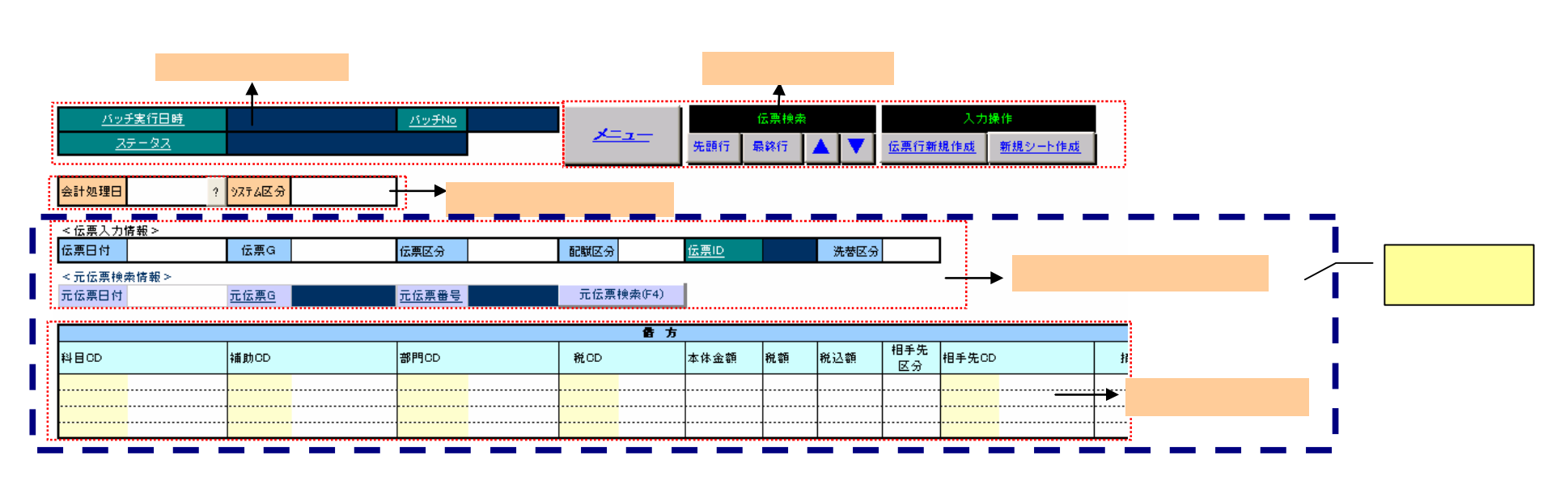

2) 各部の説明

【備考】 🧁 ...[F4キ-]で参照ウィンドウ表示

## バッチ確認部

| <u>バッチ実行日時</u> | <u>パッチNo</u> |  |
|----------------|--------------|--|
| <u> ステータス</u>  |              |  |

| 項目名     | 入/出 | 説明                                          |
|---------|-----|---------------------------------------------|
| バッチ実行日時 | 出力  | バッチインプットを実行した日時が表示されます。                     |
| バッチNO   | 出力  | バッチインプットを実行した時の、バッチNOが表示されます。1シート単位で採番されます。 |
| ステータス   | 出力  | バッチインプットを実行した時のステータスが表示されます。                |

6/22

メニュー部

| /          |     | 伝票検索 |  | 入力操作           |         |  |  |
|------------|-----|------|--|----------------|---------|--|--|
| <u>×=1</u> | 先頭行 | 最終行  |  | <u>伝票行新規作成</u> | 新規シート作成 |  |  |

| 項目名                                         |        |
|---------------------------------------------|--------|
| メニュー 各種メニュー画面が表示されます。                       |        |
| 伝票検索                                        |        |
| 先頭行、最終行 Excelシートの先頭行又は最終行を検索します。            |        |
| 、 伝票ヘッダー部の「伝票日付」を元に、上方又は下方検索を行います。          |        |
| 入力操作                                        |        |
| 伝票行新規作成 新規の伝票行を作成します。作成対象は、 伝票ヘッダー部と 伝票明細部で | ゙゙゙゙す。 |
| 新規シート作成   新規のシートを作成します。                     |        |

## シートヘッダー部

シートヘッダー部は、1シート上に1行のみの設定になります。

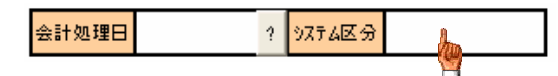

| 項目名    | 入/出   | 説明                                                                       |
|--------|-------|--------------------------------------------------------------------------|
| 会計処理日  | 入(必須) | 会計処理日(SuperStreamログイン時の[処理日]と同様)を入力します。<br>初期値は現在日付 [?]を押すとカレンダーが表示されます。 |
| システム区分 | 入(必須) | システム区分を入力します。「F4キー」で参照ウィンドウが表示されます。                                      |

伝票ヘッダー部 伝票ヘッダー部は、伝票毎に必要な設定になります。

| < 伝票入力  | 情報 >  |             |              |      |        |             |      |  |
|---------|-------|-------------|--------------|------|--------|-------------|------|--|
| 伝票日付    |       | 伝票G         | 伝票区分         | 配賦区分 |        | <u>伝票ID</u> | 洗替区分 |  |
| < 元伝票検: | 索情報 > |             |              |      |        |             |      |  |
| 元伝票日付   |       | <u>元伝票G</u> | <u>元伝票番号</u> | 元伝票  | 掎索(F4) |             |      |  |
|         |       |             |              |      | 9      | _           |      |  |

| 項目  | 名         | 入/出   | 説明                                          |
|-----|-----------|-------|---------------------------------------------|
| < 1 | 云票入力情報 >  | -     |                                             |
|     | 伝票日付      | 入(必須) | 仕訳の伝票日付を入力します。                              |
|     | 伝票G       | 入(必須) | 仕訳の伝票発番グループコードを入力します。                       |
|     | 伝票区分      | 入(必須) | 0:通常伝票                                      |
|     |           |       | 1:年次決算仕訳伝票                                  |
|     |           |       | 中間決算仕訳伝票                                    |
|     |           |       | 9か月決算仕訳伝票                                   |
|     |           |       | 2:四半期決算仕訳伝票                                 |
|     | 配賦区分      | 入(必須) | 0:一般伝票                                      |
|     |           |       | 1:配賦伝票                                      |
|     | 伝票ID      | 出力    | バッチインプットを実行した時に、連番で採番されます。                  |
|     | 洗替区分      | 入(任意) | 1∶洗替をする。 仕訳データを貸借反転して登録します。                 |
| < 7 | 元伝票検索情報 > |       |                                             |
|     | 元伝票日付     | 入(必須) | 元伝票検索を行う時に、検索対象の伝票日付を入力します。                 |
|     | 元伝票G      | 出力    | 元伝票の伝票Gを転記します。                              |
|     | 元伝票番号     | 出力    | 元伝票の伝票番号を転記します。                             |
|     | 元伝票検索     | 参照    | 「元伝票日付」を入力した後に「F4キー」を押すと、元伝票検索ウィンドウが表示されます。 |

#### 伝票明細部

伝票明細部は、伝票毎に必要な設定になります。

伝票明細部は、「借方」、「貸方」共にあります。項目の並び順は貸借同じである為、項目説明は「借方」を元に記述します。 標準で提供しているExcelシートは、「機能コード」と「外貨」について非表示にしています。

「機能コード」及び「外貨」について仕訳を起票する際は、表示して御使用下さい。

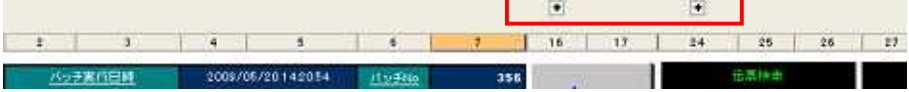

下記のコード入力箇所に各コード値を入力すると、右側にコード名称が表示されます。

|    |    |      |      |            | 合 方 |      |    |     |           |       |   |     |     |
|----|----|------|------|------------|-----|------|----|-----|-----------|-------|---|-----|-----|
| 科目 | CD | 補助CD | 部門CD | 税CD        |     | 本体金額 | 税額 | 税込額 | 相手先<br>区分 | 相手先CC | > | 摘要1 | 摘要2 |
| 2  |    | 20   | 200  | the second |     |      |    |     |           | 200   |   |     |     |
|    | 7  |      |      | Y Y        |     |      |    |     |           |       |   |     |     |
|    |    |      |      |            |     |      |    |     |           |       |   |     |     |
|    |    | 1    | [    |            |     | [    | [  | 1   | [         |       |   | 1   |     |

| 項目名     | 入/出   | 説明                                                                                                    |
|---------|-------|----------------------------------------------------------------------------------------------------|
| 科目CD    | 入(必須) | 仕訳の勘定科目コードを入力して下さい。「F4キー」で参照ウィンドウが表示されます。                                                                                        |
| 補助CD    | 入(任意) | 科目コードの属性が、「補助あり」の場合は<br>科目コードに紐付いた補助科目コードを入力して下さい。「F4キ-」で参照ウィンドウが表示されます。<br>尚、「補助なし」の場合は、科目コード入力時に、背景色が灰色になりますので入力不要です。          |
| 部門CD    | 入(必須) | 科目コードに紐付いた部門コードを入力して下さい。「F4キ-」で参照ウィンドウが表示されます。<br>また、B/S科目コードに紐付いた部門設定を『パラメータマスタ』に登録すると<br>該当の部門が初期表示されます。                       |
| 税コード    | 入(必須) | 税コードを入力して下さい。「F4キー」で参照ウィンドウが表示されます。<br>尚、科目コードを入力した際には、科目コードに紐付いた税コードが表示されます。                                                    |
| 本体金額    | 入(必須) | 本体金額を入力して下さい。<br>内税の場合は、税込金額を入力すると、本体金額を自動計算します。                                                                                 |
| 税額      | 入(必須) | 税額を入力して下さい。<br>内税の場合は、本体金額入力時に税額を自動計算します。                                                                                        |
| 税込額     |       | 税込額は、備考の項目として提供していますので、<br>数式を入れる等、ご自由にお使い下さい。                                                                                   |
| 相手先区分   | 入(任意) | 科目コードの属性が、「取引先区分あり」の場合は<br>コンボボックスから「得意先」・「仕入先」・「社員」を選択して下さい。<br>尚、「取引先区分なし」の場合は、科目コード入力時に、背景色が灰色になりますので入力不要です。                  |
| 相手先CD   | 入(任意) | 科目コードの属性が、「取引先区分あり」の場合は<br>相手先区分を選択した状態で、相手先コードを入力して下さい。「F4キ-」で参照ウィンドウが表示されます。<br>尚、「取引先区分なし」の場合は、科目コード入力時に、背景色が灰色になりますので入力不要です。 |
| 摘要1、摘要2 | 入(任意) | 仕訳の摘要情報を入力して下さい。<br>尚、以下の文字はSuperStreamで入力規制がある為、入力しても消されます。<br>シングルクォーテーション(')、ダブルクォーテーション(")、カンマ(,)、改行コード(LF,CRLF)             |

## 3)参照ウィンドウ説明

参照ウィンドウの構成は以下のようになっています。

## コード検索参照ウィンドウ

| · []-[] ( | ~ 名称 /     | 検索  |
|-----------|------------|-----|
| コード       | 名称         | ^   |
| 10100     | 現金         |     |
| 10110     | 現金(ドル)     |     |
| 10130     | 現金         |     |
| 10200     | 小口現金       |     |
| 10210     | 小口現金2      |     |
| 11100     | 当座預金       |     |
| 11200     | 普通預金       |     |
| 11210     | 普通預金2      |     |
| 11300     | 通知預金       |     |
| 11400     | 別段預金       |     |
| 11500     | 振替預金       |     |
| 11600     | 郵便貯金       |     |
| 12100     | 定期預金       |     |
| 12200     | 定期積立       |     |
| 12300     | 金銭信託       | 143 |
| 19100     | #48n # I . |     |
| <         |            | >   |

| 項目  | 名    | 説明                       |
|-----|------|--------------------------|
| 検索  | 条件   |                          |
|     | コード  | コード値で検索します。(部分一致)        |
|     | 名称   | 名称で検索します。(部分一致)          |
|     | 「検索」 | 検索条件で入力された情報を元に検索を行いま    |
| 一覧  | ミリスト | コード値を昇順で表示します            |
| 「閉し | じる」  | 参照ウィンドウを閉じます             |
| ſOK | .]   | 選択された行の情報を、Excelシートに転記しま |

### 元伝票検索ウィンドウ

| ∼必須<br>元伝票G         | 元位         | 票番号 🗌  |          | 、<br>カューザID |      | -<br>検索    |
|---------------------|------------|--------|----------|-------------|------|------------|
| 사카드가 다 가지           | 「二仁面口什     | 1二/二面の | 二二百余三    | /二面公用机      | 1    | 1 + 2 + 42 |
| · ソステム(A) 万<br>- A1 | 7.1広宗日19   |        | 7.1広宗留方  | 1広奈1丁段      |      | 入月11-9名    |
| A1                  | 2009/04/01 | A1     | 00000000 | 2           | TEST |            |
| A1                  | 2009/04/01 | A1     | 00000002 | 4           | TEST |            |
| A1                  | 2009/04/01 | A1     | 00000004 | 4           | TEST |            |
| A1                  | 2009/04/01 | A1     | 00000005 | 4           | TEST |            |
| A1                  | 2009/04/01 | A1     | 00000006 | 4           | TEST |            |
| A1                  | 2009/04/01 | A1     | 00000007 | 4           | TEST |            |
| A1                  | 2009/04/01 | A1     | 00000008 | 4           | TEST |            |
| A1                  | 2009/04/01 | A1     | 00000009 | 2           | core | core       |
|                     |            |        |          |             |      |            |
|                     |            |        |          |             |      |            |
|                     |            |        |          |             |      |            |
|                     |            |        |          |             |      |            |
|                     |            |        |          |             |      |            |
|                     |            |        |          |             |      |            |
|                     |            |        |          |             |      |            |
|                     |            |        |          |             |      |            |
|                     |            |        |          |             |      |            |
|                     |            |        |          |             |      |            |
|                     |            |        |          |             |      |            |

| 項目 | 名           | 説明                                                                                        |
|----|-------------|-------------------------------------------------------------------------------------------|
| 絞辽 | 込み条件        |                                                                                           |
|    | 元伝票日付       | 検索対象の元伝票日付をFromTOで入力します。 <mark>(入力必</mark><br><mark>須)</mark><br>初期値は、 伝票ヘッダー部の「元伝票日付」です。 |
|    | 元伝票G        | 元伝票の伝票Gで絞込みを行う場合に入力します                                                                    |
|    | 元伝票番号       | 元伝票の伝票番号で絞込みを行う場合に入力します                                                                   |
|    | 入力ユーザID     | 元伝票の入力ユーザIDで絞込みを行う場合に入力します                                                                |
|    | 「検索」        | 絞込み条件で入力された情報を元に検索を行います                                                                   |
| —Ē | <b>追リスト</b> | 「システム区分」、「元伝票日付」、「元伝票G」、「元伝票番号」<br>を昇順で表示します                                              |
| 「閉 | じる」         | 参照ウィンドウを閉じます                                                                              |
| 伝  | 票転記」        | 選択された行の情報を、Excelシートに転記します<br>伝票明細部に入力されている情報はクリアされます                                      |
| 処理 | <b>王</b> 経過 | 「伝票転記」を行っている処理の経過を表示します                                                                   |

## 2.1 ログイン方法

1)「仕訳BIEX.xls」をダブルクリックします。

| 名前 🔻             | サイズ    |
|------------------|--------|
| 图任訳BIEX×Is       | 244 KB |
| 【管理者用】メンテナンス.xls | 282 KB |
| 🛅 環境設定           |        |

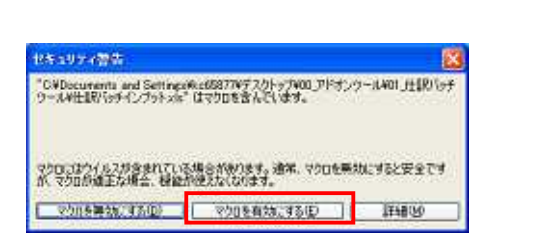

3)「ログイン」画面が表示されますので、ログイン情報を入力し[ログイン]ボタンを押します。 <u>ログイン情報は、SuperStreamへのロ</u>グインと同一になります。

| ロダイン   |              |      |  |
|--------|--------------|------|--|
| 会社コード  |              |      |  |
| ユーザーID |              |      |  |
| バスワード  |              |      |  |
| 接続DB   | CORE4KCTSV09 |      |  |
|        | キャンセル        | ログイン |  |

[キャンセル]ボタンを押すと、Excelブックは保存されず自動的に閉じます。

#### 2.2 仕訳入力方法

ログイン後、仕訳入力シートの入力が可能になりますので、以下に必要情報を入力します。 入力方法の詳細は、「1.3 仕訳入力画面構成」の「2)各部の説明」を参照下さい。

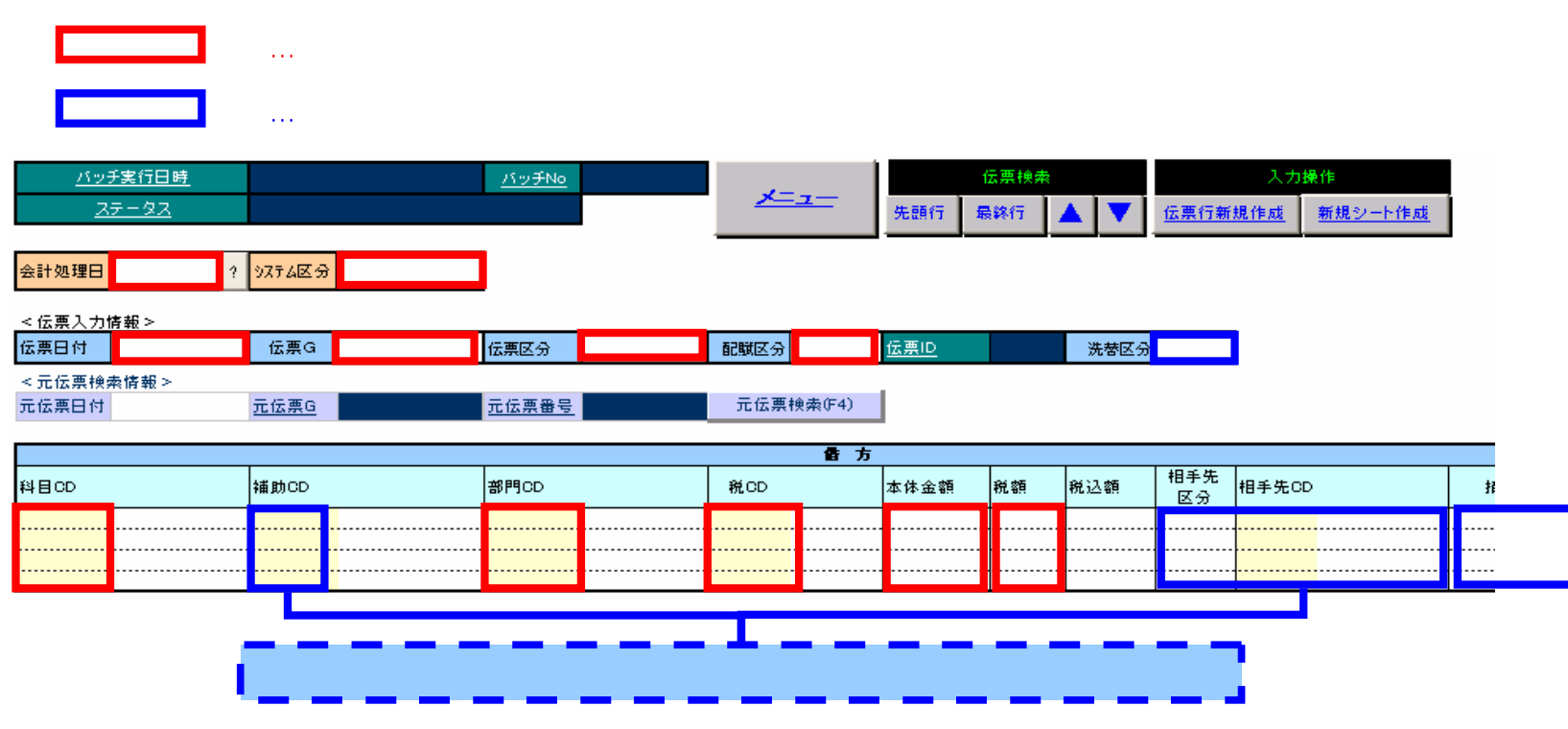

【コード入力時のエラー表示】

入力したコード値が不正の場合、名称欄にエラーメッセージが表示されます。 そのままでは「バッチインプット」を実行した際に、エラーになりますので、適時修正してください。

| エラーメッセージ                | 対処                       | 対象項目   |
|-------------------------|--------------------------|--------|
| ***未登録 OR 期間対象外***      | マスタに登録されているコードで入力して下さい。  | 全て     |
| ***科目コード未入力***          | 科目コードを入力して下さい。           | 補助CD   |
| ***科目コードなし***           | マスタに登録されている科目コードを入力して下さい | 税CD    |
| ***非課税科目に課税コードが入力**     | 非課税科目に課税の税コードは入力できません。   | 税CD    |
| ***科目マスタと税コート がアンマッチ*** | 対象外の税コードには、対象外以外入力できません  | 税CD    |
| ***売上対象外***             | 売上の科目に仕入の税コードは入力できません。   | 税CD    |
| ***仕入対象外***             | 仕入の科目に売上の税コードは入力できません。   | 税CD    |
| ***通貨コード未入力***          | 通貨コードを入力して下さい。           | レートタイプ |
| ***入力不可***              | 対象科目では入力できません。           | 通貨CD   |
| ***相手先区分未入力***          | 相手先区分を選択して下さい。           | 相手先CD  |

## 2.3 バッチインプット方法

仕訳入力シートに仕訳情報を入力した後、入力データを登録する方法を以下に記述します。

1) Excel上の「メニュー」ボタン 「バッチインプット実行」で実行画面を開きます。

|                                                              | <br>  <br>  <br>  <br>  <br>  <br>  <br>  <br>  <br>  <br>  <br>  <br>                                           |                                                     |
|--------------------------------------------------------------|----------------------------------------------------------------------------------------------------|-----------------------------------------------------|
| < 熱理状況><br>熱理認識<br>約型編集<br>位期外数<br>メンセージ<br>「<br>「データテェック8行」 | и:#35ынни<br>1:#35ынни<br>1<br>1<br>1<br>1<br>1<br>1<br>1<br>1<br>1<br>1<br>1<br>1<br>1<br>1<br>1<br>1<br>1<br>1 | データのロジカルチェック(整合性チェック)を<br>行うか否かのチェックです。初期値は「チェックする」 |

2)「OK」ボタンを押すと以下の確認画面が表示され、「はい」を押すとバッチインプットが実行されます。

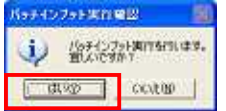

## 3)処理が終了すると以下の画面が表示されます。

| 12755 Emil 7                               |                                                                                        |
|--------------------------------------------|----------------------------------------------------------------------------------------|
| F1ンクット日本10正常887しました<br>000<br>フック名<br>シート名 | ▶00日間データをSuperStreamへバッチインブットします。<br>>1 効用><br>300<br>世界(5)テインブットala<br>世界(5)テインブットala |
| - < 条理状<br>他理経連<br>処理結果<br>伝案件計<br>ジッセージ   | 2><br>工業総で<br>1 伝源均維持数 2<br>パッチインプッド活躍                                                 |
| ₩ <del>7</del> -972                        | лана воз ск                                                                            |

| Style and St    |                                                                                                    |                                                                                                 |
|-----------------|----------------------------------------------------------------------------------------------------|-------------------------------------------------------------------------------------------------|
| 101<br>第1<br>第1 | 100-0-00日 (100-0-00日<br>20-14-1-2-2-150日日<br>(10-1-2-2-5-50日日)<br>(10-1-2-5-50日日)<br>(10-1-2-5-50<br>(10-1-2-5-50<br>(10-1-2-5-50)<br>(10-1-2-5-50)<br>(10-1-2-5-50)<br>(1 | ITIS-TRELALE perStreamへバッチインナットします。                                                             |
|                 | シート名                                                                                                    | (日秋入力)シート(18年5) 20                                                                              |
|                 | 总理管地日约                                                                                                    | 2009/06/19 150716 总理終7日時                                                                        |
|                 | < 使理状况><br>处理经通<br>处理结果<br>位原件数                                                                                                    | 2 2<br>D7234519715~<br>C.MANNETHE                                                               |
|                 | メッセージ                                                                                                    | 07545159 709-3+69113-                                                                           |
|                 |                                                                                                    | 13-0-4905<br>13-時代980<br>13-148(155)11号10 <sup>5</sup> 115-が発生しました。<br>13-148(258)145_04554298K |
|                 | \$\$ 7-971978                                                                                                    | 673 <b>III</b> .25 OK                                                                           |

12/22

ロジカルチェックエラーが発生した場合は、「2.4 エラーデータの検索方法」を参照下さい。

#### 2.4 エラーデータの検索方法

バッチインプットのロジカルチェックエラーが発生した場合のエラーデータ検索方法

1)「エラーログ」シートを選択して下さい。

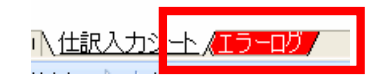

2)「エラーログ」シートの「検索ボタン」を押して、エラーの一覧を表示させます。 .エラーデータ検索の対象は、ログインしたユーザが登録した伝票のみとなります。

エラーログ検索 検索

3)エラーメッセージ一覧が表示されたら、該当のエラーメッセージをクリックすると、エラー該当箇所にジャンプします。

| エラーログ             | 検索 検索                                                                                      |                |    | *             | <u>159</u>              | チ実行日時               | 2009/       | 05/2013:20:43                                | <u>バッチNo</u>            | 354                                       | -                 |                   |           |
|-------------------|--------------------------------------------------------------------------------------------|----------------|----|---------------|-------------------------|---------------------|-------------|----------------------------------------------|-------------------------|-------------------------------------------|-------------------|-------------------|-----------|
| バッチNo             | エラーメッセージ                                                                                   | シート行き          |    | *             | 2                       | <u>+-97</u>         | ロジカルヨ       | エックエラー                                       | 1                       | 1                                         |                   | <u> </u>          | 1         |
| 354<br>354<br>354 | 仕訳金額が貸借不一致です。<br>補助料目が登録されています。指定の料目は補助料目登録不要です。 ◀-<br>指定の部門コードが組織マスタに存在しません。              | 8<br>15<br>15  |    | *             | 会計処理日                   | 2009/05/19          | ? 9774区分    | A1                                           | ]                       |                                           |                   |                   |           |
| 354<br>354<br>354 | 指定の部門コードが組織マスタに存在しません。<br>指定された取引先コードが仕入先マスタに登録されていません。<br>補助科目が登録されています。指定の科目は補助科目登録不要です。 | 15<br>15<br>16 |    | * *           | < 医黑人刀<br>伝票日付          | 1月報 ><br>2009/05/20 | 伝票G         | A1                                           | 伝票区分                    | 0                                         | 配賦区分              | 0                 | <u>íz</u> |
| 354<br>354<br>354 | 指定の部門コードが組織マスタに存在しません。<br>補助科目が登録されています。指定の科目は補助科目登録不要です。<br>指定の部門コードが組織マスタに存在しません。        | 16<br>17<br>17 |    | / *<br>*<br>* | < 元伝票検<br>元伝票日付         | 索情報 >               | <u>元伝票G</u> |                                              | 元伝票番号                   |                                           | 元伝票               | 検索(F4)            |           |
|                   |                                                                                            |                |    | *             | 科目CD                    |                     | 補助CD        | _                                            | 部門CD                    |                                           | 税CD               | <b>借</b> 方        | 本         |
|                   |                                                                                            |                | L. |               | 15300<br>15300<br>15300 | -헺品<br>헺品<br>헺品     |             | * *未登録 OR 期間<br>***未登録 OR 期間<br>***未登録 OR 期間 | 02222<br>02222<br>02222 | ***未登録 OR 第<br>***未登録 OR 第<br>***未登録 OR 第 | 000<br>000<br>000 | 対象外<br>対象外<br>対象外 |           |

4) エラーメッセージに合わせて入力項目を修正してください。

#### 2.5 バッチインプットデータの取消方法

登録した仕訳データに不備があった時などに、登録した仕訳を取り消す方法を下記に記述します。

1)Excel仕訳の「メニュー」ボタン 「<u>インプットデータ削除</u>」で実行画面を開きます。

| <u>ا محمد</u> | Excell目現代のサインフット<br>- 55イアンド編編               | *=1- 🕅 | バッチインファ                       | トが料料 ひざい<br>「ッチインプッ | ト演みデー:           | タを取消します。                |                      |
|---------------|----------------------------------------------|--------|-------------------------------|---------------------|------------------|-------------------------|----------------------|
|               | 19710-11-11人が446日<br>デージ(合作)<br>パッチインプット4011 | 1388   | /\$9 <b>7</b> №<br>855<br>356 | (伝票件数<br>1          | 8月編9件数<br>4<br>4 | 1-410<br>TEST2<br>TEST2 | - 城末番号<br>100<br>100 |
|               |                                              |        | 米SuperSto<br>2:神検索し           | eamへ未取)<br>ました。     | 207-92<br>       | なります<br>開しる             | 肥高美行                 |

14/22

2)対象の「バッチNo」を一覧から選択して「<u>取消実行」</u>ボタンを押します。

#### 【留意事項】

1.取消単位は、「バッチNO」です。つまり1シートに記述している伝票全てになります。 例)1シート内に複数伝票記述している場合は、全ての伝票が取消対象となります。

2.取消対象は、ログインしたユーザが登録した伝票のみとなります。 例)A氏が登録した伝票は、B氏で取消は出来ません。

B氏が取消を行う場合は、A氏で再ログインし直す必要があります。

3)確認メッセージが表示されるので、メッセージ内容を確認後、「はい」を押す取消が実行されます。

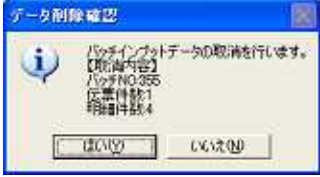

4) 処理が正常終了すると以下のメッセージが表示され、一覧から取り消されます。

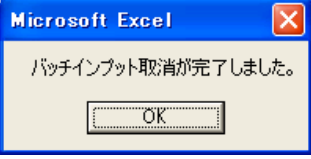

#### 2.6 元伝票呼び出し方法

SuperStreamに取込まれている伝票を仕訳シートに転記する方法を下記に記述します。

- 1) Excel仕訳、伝票ヘッダー部の < 元伝票検索情報 > 部分の「元伝票日付」に、検索対象の伝票日付を入力し
  - 「元伝票検索(F4)」の項目上で、「F4キー」を押します。

|   | · 1247947 \ 7.771 | 173 (#16. C |                                      |              |       |        |            |
|---|-------------------|-------------|--------------------------------------|--------------|-------|--------|------------|
| k | 伝票日付              |             | 伝票G                                  | 伝票区分         | 配赋区分  |        | <u>伝</u> 票 |
| ĸ | < 元伝票權(           | 志情報>        |                                      |              | <br>_ |        |            |
| ĸ | 元伝票日代             |             | 五<br>五<br>五<br>三<br>三<br>三<br>三<br>三 | <u>元伝票番号</u> | 元伝票   | 検索(F4) | Ц.         |
| k |                   |             | 1                                    |              |       | 昏 方    | _          |
| k | 科目CD              |             | 補助CD                                 | 部門CD         | 税CD   |        | 本体         |
|   |                   |             |                                      |              | <br>  |        |            |
|   |                   |             |                                      | <br>         | <br>  |        |            |
|   |                   |             |                                      | <br>         | <br>  |        | +          |

2) 元伝票検索ウィンドウが開きます。また、対象の伝票の範囲などの絞込みを行う場合には、絞込み条件を設定し、再検索を行って下さい。

15/22

| TAL PAN                                                  | Low More                                                                                                    | I THE |                                                            | I to Michael |                                                      | 0.0  |
|----------------------------------------------------------|----------------------------------------------------------------------------------------------------|-------|------------------------------------------------------------|--------------|------------------------------------------------------|------|
| 41<br>41<br>41<br>41<br>41<br>41<br>41<br>41<br>41<br>41 | 2009/04/01<br>2009/04/01<br>2009/04/01<br>2009/04/01<br>2009/04/01<br>2009/04/01<br>2009/04/01<br>2009/04/01 |       | 830000<br>0000000<br>0000000<br>0000000<br>0000000<br>0000 |              | TEST<br>TEST<br>TEST<br>TEST<br>TEST<br>TEST<br>Ages | core |
|                                                          |                                                                                                    |       |                                                            |              |                                                      |      |

3) 元伝票の転記を行う場合は、一覧から該当の伝票を選択し、「伝票転記」ボタンを押してください。

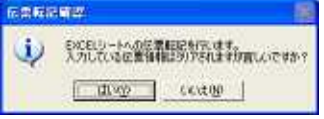

「伝票転記」を行うと、伝票明細部の入力されているデータはクリアされます。

| <  | :元伝票検; | 索情報 >      |               |        |           |     |            |      |  |       |
|----|--------|------------|---------------|--------|-----------|-----|------------|------|--|-------|
| π  | i伝票日付  | 2009/04/10 | <u>元伝票G</u> A | 元伝票番号  | 0000001 0 | 元伝票 | 検索(F4)     |      |  |       |
| Γ  |        |            |               |        |           |     | <b>皆</b> 方 |      |  |       |
| 科  | l∃cd   |            | 補助CD          | 部門CD   |           | 税CD |            | 本体金額 |  |       |
| 3  | 0400   |            |               | 00001  | 共通1       | 000 | 対象外        | 1,   |  | に西の起わ |
| 3  | 0400   | 買掛金        | _             | 00002  | 共通2       | 000 | 対象外        | 1,   |  | 広宗の転記 |
| 31 | 0400   | 買掛金        |               | A1 231 | 情報本社開発1   | 000 | 対象外        | 1,   |  |       |
| 3  | 0400   | 買掛金        |               | A1 302 | 本社経理課     | 000 | 対象外        | 1,   |  |       |
| Ľ  |        |            |               |        |           |     |            |      |  |       |

#### 3.1 設定ファイル内の変更方法 設定ファイルは、「仕訳BIEX.xls」と同じフォルダ【環境設定】 「KCXB.ini」です。

| 01_1128/N90-0-76       |                       |                         |        |                    |                  | N 12/28                   |            |                                     |            |
|------------------------|-----------------------|-------------------------|--------|--------------------|------------------|---------------------------|------------|-------------------------------------|------------|
| ファイル(E) 編集(E) 表示(L)    | お判定入!                 | )@ 9-110 ~117@          |        |                    |                  | Pドレス(D) (C=C+Documents ar | nd Setting | s¥kc65877¥デスクトップ¥00_アドオンツール¥01_仕訳バ  | ッチツール¥環境設定 |
| QR5 . Q. A .           | 被索                    | 7#11.9                  |        |                    |                  |                           | (2)        | 名前 🔺                                | サイズ        |
|                        | and the second second |                         |        |                    |                  | ファイルとフォルダのタスク             | ۲          | KCXB.ini                            | 1 KB       |
| PTUASE CWDocuments and | Settines¥             | kc65877W97入分上97W00_2FF对 | シットルれ  | ロ」住駅パッチツール         | 10120100         |                           |            | Priect32 dll                        | 225 KB     |
|                        | 1001                  | 名前一                     | サイズ    | 稜頭                 | 更新日時             | NZ ON OF                  |            | 1999 (十三日) (カエント 合かた 仕 通工の) シール ション | 1 010 / 0  |
| ファイルとフォルタのタスク          | ۲                     | ○環境設定                   |        | ファイル フォルダ          | 2009/05/15 18:37 | SOILE                     | <u>ہ</u>   | 電 においうジャンフット 六通モンエールスは              | 1,212 100  |
|                        |                       | 国任限パッティンプットxls          | 208 KB | Microsoft Excel 7. | 2009/05/15 19:21 | THE OF ALL FRANCES OF     |            | 1. 注意.gif                           | 81 KB      |
| - 不可時                  |                       |                         |        |                    |                  | (                         |            |                                     |            |

#### 1)項目の説明と設定内容について

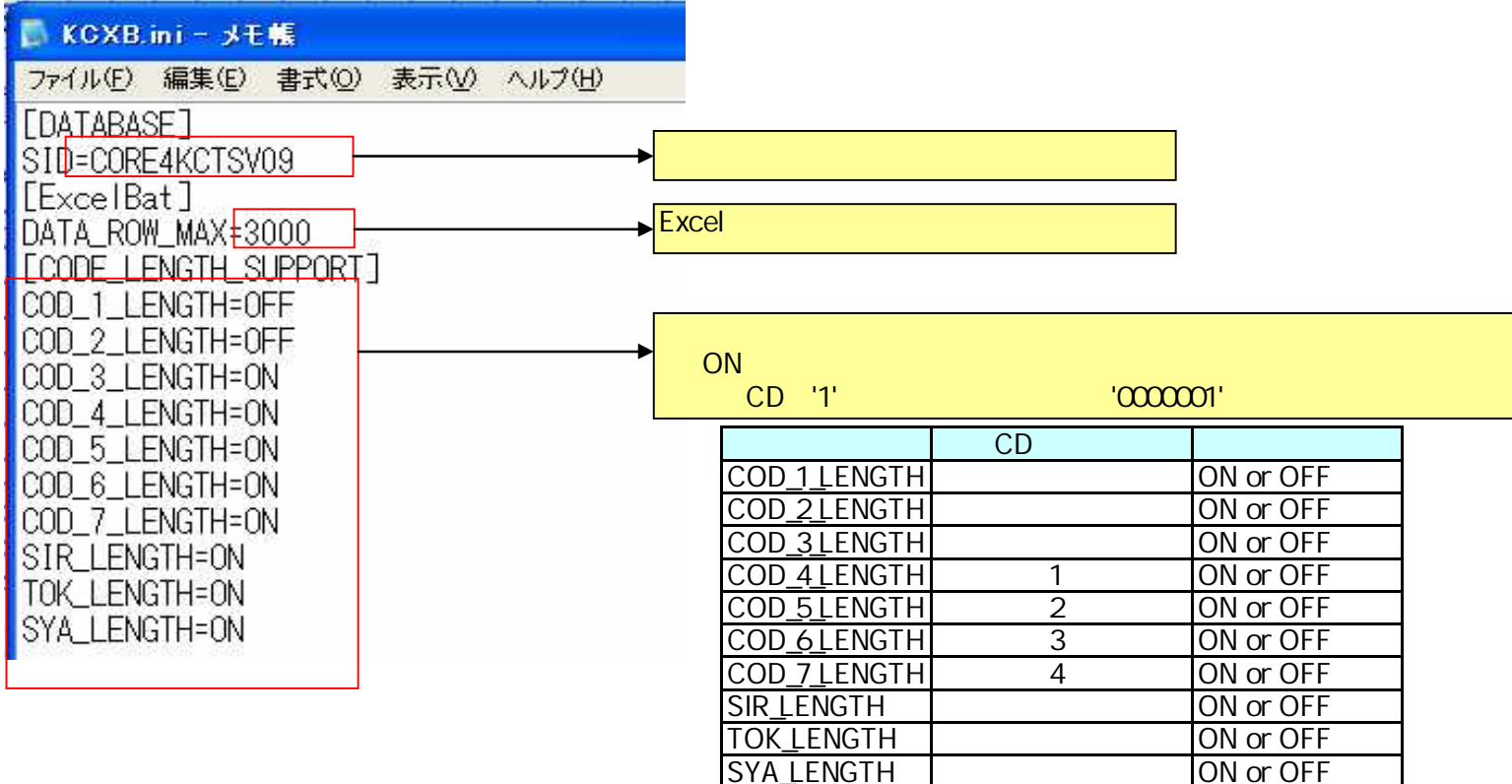

#### 2) 読込タイミング

設定ファイルを変更した後は、「仕訳BIEX.xls」を閉じて再度開きなおして下さい。 また、「メニュー」「再接続」でも再読込を行います。

| シュー             | 2 <u>—</u><br>諸岐 |
|-----------------|------------------|
| 2745×11×976/448 | 两接线              |
| 7-342           |                  |
| パッチインプット書け      | たけっけて一切目         |

ON or OFF

#### 3.2 パラメータマスタの変更方法

仕訳入力シートのB/S科目コード入力時に、部門コードの初期表示を行いたい場合に『パラメータマスタ』をメンテナンスします。 1)【管理者】のみに提供する「【管理者用】メンテナンス.xls」をクリックします。

(注意事項)

仕訳BIEX投入画面(仕訳BIEX.xls)を開いている場合は、一度閉じて作業を行って下さい。

| 名前 🔻             | サイズ    |
|------------------|--------|
| 國社訳BIEX×Is       | 244 KB |
| 【管理者用】メンテナンス.xls | 282 KB |
| <b>一環境</b> 設定    | _      |

2)ログイン画面が表示されますので、ログイン情報を入力して下さい。

3)ログイン後、「パラメータマスタ」のシート開き、一覧上にマスタのセットアップを行って下さい。

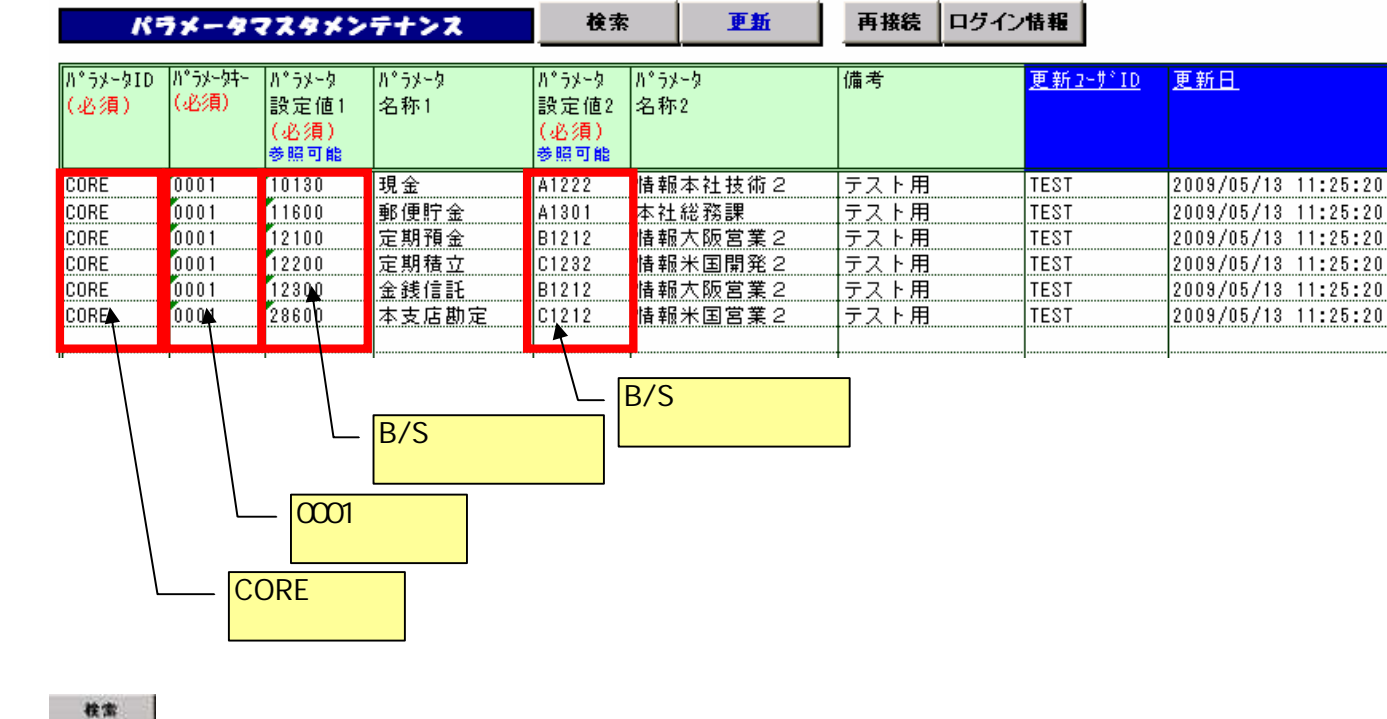

更新

... パラメータマスタを検索します。

... パラメータマスタを更新します。更新内容は一覧に表示している内容です。

| 再接続    |   | 再接続します        |
|--------|---|---------------|
| ロクイン情報 | l | ログイン情報を表示します。 |

#### 3.3 クライアントマスタの変更方法

仕訳投入を行うPC端末が変更された場合などに『クライアントマスタ』を変更します。 1)【管理者】のみに提供する「【管理者用】メンテナンス.xls」をクリックします。 【注意事項】

仕訳BIEX投入画面(仕訳BIEX.xls)を開いている場合は、一度閉じて作業を行って下さい。

| 名前 🔻             | サイズ    |
|------------------|--------|
| ■社訳BIEX×ls       | 244 KB |
| 【管理者用】メンテナンス.xls | 282 KB |
| 🛅 環境設定           |        |

2)ログイン画面が表示されますので、ログイン情報を入力して下さい。

3)ログイン後、「クライアントマスタ」のシート開き、一覧上にマスタのセットアップを行って下さい。

| クライアント情報メン              | テナンス  | 検索                   | 更新                           | 再接続     | ログイン情報 |         |
|-------------------------|-------|----------------------|------------------------------|---------|--------|---------|
| MAC アドレス<br>(必須)        | 削除フラグ | ユーザ名                 | ХŦ                           |         |        |         |
| 00-11-2F-20-31-C7       |       | TEST01               | テスト01用MACア                   | ドレス     |        |         |
| 00-1D-72-82-A5-7D       |       | ARAFUKA              | 荒深端末MACアド                    | レス      |        |         |
| 00-1D-72-86-0C-9D       |       | TANUMA               | 田沼端末MACアド                    | レス      |        |         |
| 00-1E-4F-55-49-FC       |       | TEST03               | テスト03用MACア                   | ドレス     |        |         |
| 02-00-4C-4F-4F-50       |       | ARAFUKA              | 荒深端末MACアド                    | レス      |        |         |
| 99-00-00-00-00-05       | 1     | TEST05               | テスト05用MACア                   | ドレス     |        |         |
| 89-00-00-00-00-08       | 1 7   | TEOTOO               | <del>77   00 /// MAO</del> 7 | 11 U.A. |        | 1       |
| MACアドレ<br>を入力           |       | 削除フラグ<br>・設定なし<br>・1 | 運用中<br>削除済み                  |         | - ユーザキ | 3・メモを入力 |
| MACアドレスは、<br>コマンドプロンプトの | のコマント | [ipconfig /          | all]で確認して                    | ください。   |        |         |

4)ボタン説明

検索 更新 ... パラメータマスタを検索します。

... パラメータマスタを更新します。更新内容は一覧に表示している内容です。

18/22

 再接続
 …
 再接続します

 ログイン情報
 …
 ログイン情報を表示します。

## 4.1 ログイン・バージョンの確認方法

1) 仕訳BIEXの「メニュー」ボタン 「ログイン・バージョン情報」で画面を開きます。

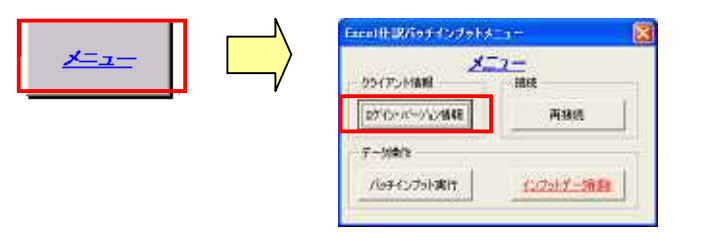

2) 各種情報が表示されます。

| ユーザログイン                         | 情報                                   |                      | X               |  |  |  |  |
|---------------------------------|--------------------------------------|----------------------|-----------------|--|--|--|--|
| <u></u>                         | <u>ン情報</u>                           |                      |                 |  |  |  |  |
| 会社名                             | CONN                                 | CONNECTテスト           | -               |  |  |  |  |
| ユーザ名                            | TEST2                                | テストユーザ2              |                 |  |  |  |  |
| 端末ID                            | 100                                  | 永認区分<br>:永認 1:永認済)   | 外部承認<br>しべル     |  |  |  |  |
| ϺΑϹ႗ͰʹႱス                        | <mark>Cアドレス</mark> 00-1D-72-86-0C-9D |                      |                 |  |  |  |  |
| 接続DB                            | CORE4KCTS\                           | /09                  |                 |  |  |  |  |
| 接続状態                            | ***DB接続済                             | д***                 |                 |  |  |  |  |
| 入力データ最ス                         | 大処理行数 30                             | 00行                  |                 |  |  |  |  |
| <u>バージョン情報</u><br>バージョン Ver1.00 |                                      |                      |                 |  |  |  |  |
| Copyright 20                    | 009 KISSEI COMI                      | TEC CO., LTD ; All r | ights reserved. |  |  |  |  |

4.2 再接続について

シート編集中に何らかのエラーが発生し、セッションが切断されたり、「F4キ-」が反応しなくなった場合や、 設定ファイルを変更したときの即時読み込みを行いたい場合、「再接続」を行って下さい。

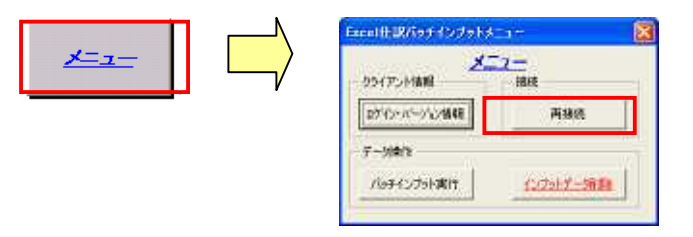

#### 4.1 入力シートの制限事項

入力シートは、以下の制限があります。制限を無視して変更を行った場合、 入力データが正しく登録されない等の弊害が発生しますので、絶対に行わないで下さい。

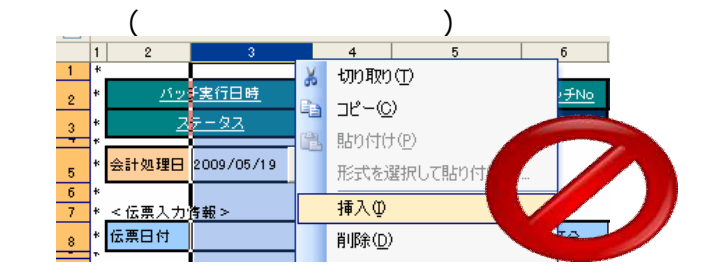

<u>以下の項目文</u>言の変更

🤺 …変更不可の文言

| - 1 ° | ¢                  |                                       |                       |            |                        |      |         |           | _          |
|-------|--------------------|---------------------------------------|-----------------------|------------|------------------------|------|---------|-----------|------------|
| +     | <u>パッチ実行日時</u>     |                                       | <u>التوسير الم</u>    |            | f                      | 云熏検索 |         |           |            |
| *     | 25-27              |                                       |                       | <u></u>    | 先頭行  最                 | 総行 。 | ▲   ▼   | 伝票行新:     | 規1         |
| +     | 会計処理日 ?.           | 2IF4ES                                | ]                     |            |                        |      |         |           | Ξ          |
| *     | < 伝票入力情報 >         |                                       |                       |            |                        |      |         |           |            |
| +     | <u> </u>           | 伝票G                                   | 伝票区分                  | 配版区分       | <u>伝票<del>10</del></u> |      | 洗著区分    | 1         |            |
| +     | < 元伝票検索情報 >        |                                       |                       |            |                        |      |         |           |            |
| +     | <del>元 伝票</del> 目付 | 元伝票日                                  | <u>元伝票番号</u>          | 元伝票検索(54)  | I                      |      |         |           |            |
| -     |                    |                                       |                       |            |                        |      |         |           |            |
| *     |                    |                                       |                       | <b>雷</b> 方 |                        |      |         |           |            |
| *     | 料目CD               | 補助CD                                  | 部門cD                  | 昏方<br>税CD  | 本体金額                   | 税額   | 税込額     | 相手先<br>区分 | ŧ₿         |
| *     | 料目CD               | 補助CD                                  | #P9cD                 | 借方<br>税CD  | 本体金額                   | 税額   | 税込額     | 相手先<br>区分 | 相          |
| *     | 워 目 CD             | 補助CD                                  | #P9co                 | 音方<br>税CD  | 本体金額                   | 税額   | 税込額     | 相手先区分     | ŧ          |
| *     | 타 문 CD             | · · · · · · · · · · · · · · · · · · · | #P900                 | 备方<br>税CD  | 本体金額                   | 税額   | 税込額<br> | 相手先区分     | <b>†</b> 8 |
| ***   | 환 B CD             | i捕助CD                                 | <del>\$\$P\$.co</del> | 备方<br>税CD  | 本体金額                   | 税額   | 税込額     | 相手先区分     | <b>†</b> 8 |
| * *   |                    |                                       |                       | 备方<br>税CD  | 本体金額                   | 税額   | 税込額     | 相手先<br>区分 | <b>†</b> 8 |

# 仕訳入力画面構成の変更

例)シートヘッダー部と伝票ヘッダー部を入れ替える (1):::\*\* August 198 1=2-96815 8665 🔺 ¥ (68688) 会计处理日 1 921A区分 信意入力编辑。 任期日付 伝教の 02.002.52 60002.02 5.202.0 < 究区累纳面情報 > 10.80 元信期時期(約4) **光信兼印**印 云は思教堂 田手先 区金 相 45 MCD aread NOD \*\*\*\* 11.01 NiAM 14800 + /040

## 例)バッチ確認部、シートヘッダー部の削除や位置変更

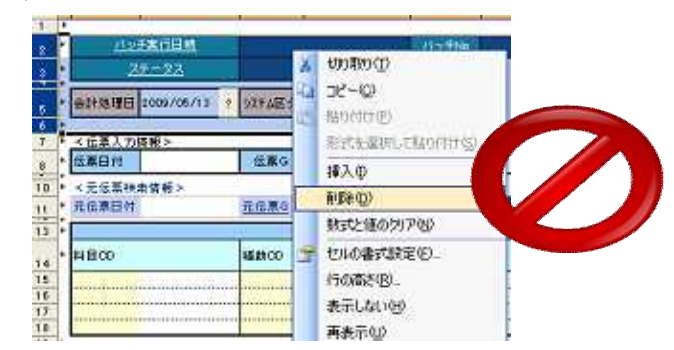

- 6.1 エラーが起きた時の対処方法 仕訳BIEX投入で何らかのエラーが起きた時の対処方法を以下に記述します。
- 1)Excelを開いた時
  - コンパイルエラーが発生した時 【対処方法】 のボタンを押し、マクロを終了させます。 1.以下の ~ - **D** 推測作入力にたけまい デバッジ型 東行形 ケール田 アドレン ウルドウビ へはプロ 書式印刷 🔒 | 0.17.0 Hi × rall conn \*開発名:後後処理 \*爆発数要:oraclaに接続 \*開発:11/2の次次を \*説 11:1/2の次次を \*使り信:0:正常終了 -1:真常終了 . ÷ 849 ublic Function conn(pi\_SID As String) As Long Dia SID As String Dia PASS As String Dia User As String Dia strSal As String Dia strSal As String Dia strSal As Urabynasal **Nicrosoft Visual Basic** でいちくルマラー 5 ユーザ定義型は定義されていません。 0n × SIC ČK. 1117 + COREDBA COREDBA
    - 2. 『環境設定』フォルダ内の「仕訳バッチインプット共通モジュール.xla」をクリックし、 「マクロを有効にする」にします。

| 3.「ツール」「マクロ」「                                                                                                    | Visual Basic E   | ditor」をクリックします                  |
|----------------------------------------------------------------------------------------------------|------------------|---------------------------------|
| Microsoft Excel                                                                                                  |                  |                                 |
| 771小(1) 編集(1) 表示(2) 挿入中書式(2)                                                                                     | ツール① データの ウル     | (約)(10) へんざ(15)                 |
| 0.90.41                                                                                                    | (采题(E) <b>)</b>  | • 📰 🚍 🗃 🖓 💷 💷 🧶 / 49            |
| 1 6 B A P P P P A V P                                                                                            | ₹200 <b>%)</b> ► | ▶ 72000. Al+F8                  |
| र में की किस आज आजी में की म                                                                                     | アドインゆー           | 新141720088第49-                  |
| - 5                                                                                                    | 2-ザー設定(2)_       | Visual Basic Editor (V) Alt+F11 |
| and the second second second second second second second second second second second second second second second | ±75/±2/02-       | *                               |
|                                                                                                    | 3                | -                               |

4.プロジェクトから(仕訳バッチインプット共通モジュール.xla)を選択しパスワードを入力します。 パスワードは事象が発生時に弊社から連絡します。

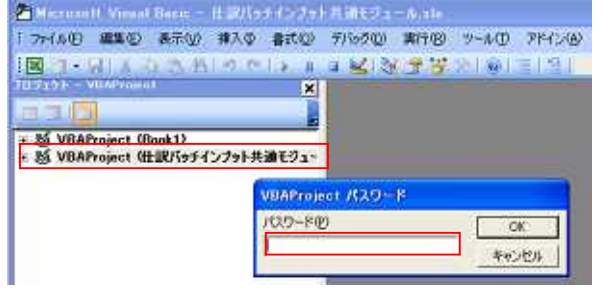

5.「ツール」 「参照設定」を開き、「Oracle InProc Server X.0 Type Library」にチェックし、 「仕訳バッチインプット共通モジュール.xla」を上書き保存します。

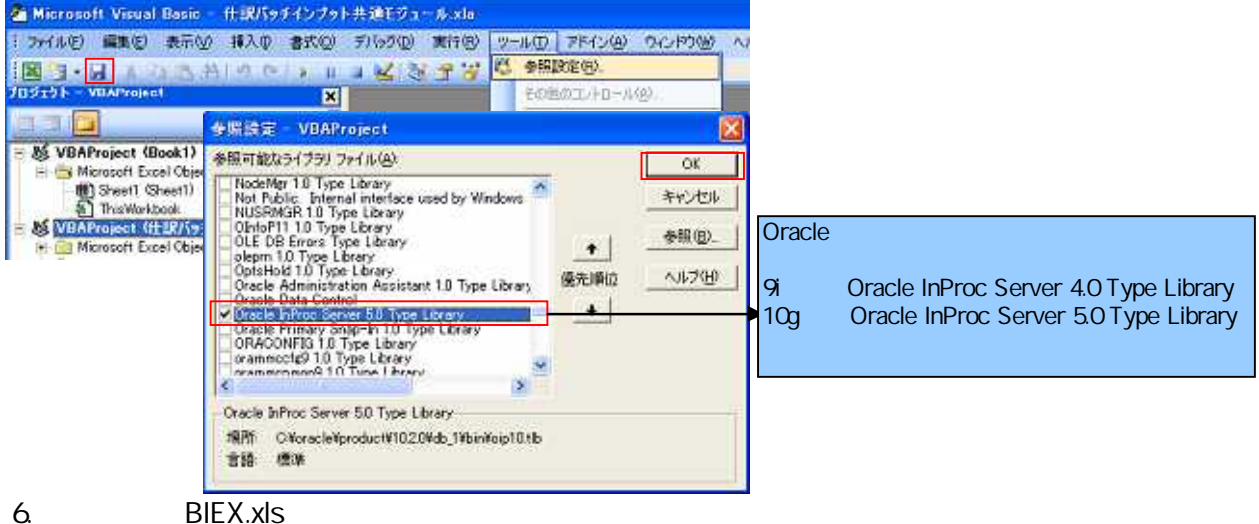

5.冉度、「仕訳BIEX.xls」を開き、エラーが回避された事を確認してトさい。 ファイル名を変更している場合は変更後名称ファイルを開いて下さい。

> 21/22 Copyright 2009 KISSEI COMTEC CO.,LTD; All rights reserved.

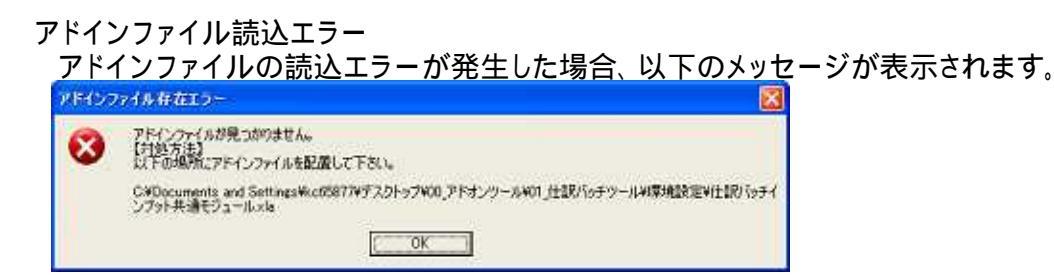

【対処方法】

「1.2 プログラム環境構成」を参照して正しい箇所にアドインファイルを配置してください。

接続エラー

サーバに接続する際にエラーとなった場合、以下のメッセージが表示されます。

| 接続処理 | II7- 🛛 🔀                                                                                                    |
|------|----------------------------------------------------------------------------------------------------|
| 3    | 接続処理でエラーが発生しました。<br>【VBA-ERROR】<br>接続できません。、ORA-12154: TNS: 指定された接続識別子を解決できませんでした<br>【対処方法】<br>の環境設定ファイルKCXB iniの[DATABASE]の[SID]箇所を見直して下さい。<br>②設定している[SID](接続文字列)でDBサーバに接続できる事を確認して下さい。 |

【対処方法】

エラー内容にもよりますが、上記のメッセージの場合、環境設定ファイル(KCXB.ini)の [SID]で指定している接続文字列で、SQL\*plusでログイン出来ることを確認して下さい。 また、SuperStreamの[ClientMGR.exe]を実行し、接続先データベース名が同一であることを 確認して下さい。

| perfoto e um - COREC | Giben EMGR.     |              |        |
|----------------------|-----------------|--------------|--------|
| 2547.0ト情報            |                 |              |        |
| OS Findors           | Nf 5-1-2600(Ser | vice Pack 3) |        |
| #21名 LENOV0-4        | 520A718(172.30. | 192.18)      |        |
| 環境7+(4の)所在           | C:VWINDOWSVSSO  | ORE-191      |        |
| 楼越先71-541            | -7 CORE4KCTSV   | 09 9         | (R)    |
| 840 7F'52            | 001072860C9D    | 端末番号 100 3   | #末番号登録 |
| CORE ED' 1-A RE MI   | 7489'           |              |        |
| C:VSSCOR             | 200806307811    |              |        |
| OSV出力先7#891          |                 |              |        |
| C:VSSCOR             | 20080630¥81N    |              |        |
| FBDATA出力7x85         |                 |              |        |
| C:VSSCORE            | 20080630¥81N    |              | _      |
| 各種情報表示・引             | ER              |              |        |
| 5位27情報               | 推続状況表示          | ログ表示         | 印刷情報   |
| パージョン情報              | P ログイン時         | に、持機画面を表示す   | 16.    |
|                      |                 |              |        |

2)Excelで仕訳入力をしている最中

【対処方法】

EXCELブックを閉じて、再度開き直すか、「メニュー」の「再接続」で再ログインして下さい。